# 30分で語る

#### 「5分で出来るプロセステンプレートのカスタマイズ」

All Rights Reserved Copyright. Go!Go!ASP.NET Team 2006.

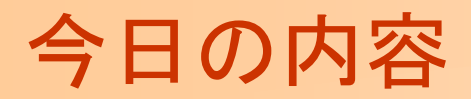

挑戦してみよう

2006/12/19

プロセステンプレートとは? プロセステンプレートをざくっと見てみよう プロセステンプレートをカスタマイズしてみよう 5分でできるプロセステンプレートのカスタマイズに

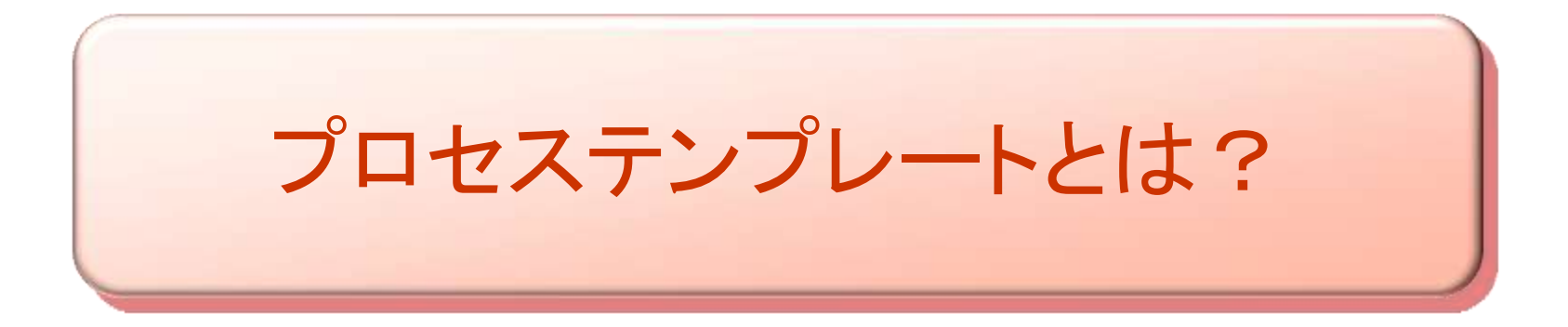

All Rights Reserved Copyright. Go!Go!ASP.NET Team 2006.

## プロセステンプレートとは

• MSDN Libraryより引用

2006/12/19

- しようと思ったらプロセステンプレートについて説明されている文章がない!

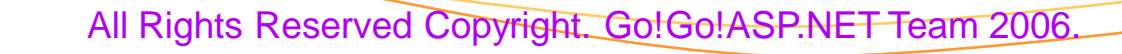

プロセステンプレートとは

チームプロジェクトを作るための雛形

 プロセステンプレートが同じなら誰が作っても同じチームプロジェクト が作成できる

#### チームプロジェクトの初期設定を決めたもの

- ・ どんな作業項目タイプが含まれるの?
- どんな作業項目が定義されているの?
- どんなレポートが参照できるの?
- どんなソース管理の使い方をするの?
- ・ どんな権限が設定されているの?
- どんなポータルサイトを作成するの?

プロセステンプレートの重要な点

再利用可能

- 皆が同じ設定のチームプロジェクトを作成可能
- 配布はプロセステンプレートのフォルダごとコピーして、TFSにアップ ロードするだけ

プロセステンプレートでしかできないことがある

- チームプロジェクト作成ウィザードのカスタマイズ
- ・作業項目タイプの定義
- MS-Projectと作業項目のフィールドマッピング

プロセステンプレートではできないこともある

- TFSユーザーの権限設定
- チームビルドの設定

2006/12/19

#### (参考)作業項目の例

• 適当に項目を追加した作業項目の例

| タイトル(T):                                | 作業分野(型): ▼    |
|-----------------------------------------|---------------|
| ──分類 ────────────────────────────────── |               |
| 区分( <u>A</u> ): 20061219-Result         |               |
| イテレーション(Φ: 20061219-Result              |               |
|                                         |               |
| 担当者(G): Administrator 💽 状態(S            | ): アクティブ      |
| /順位(K): 理由(E                            | ): 新規 この辺が適当に |
| 説明 履歴 リンク 添付ファイル 詳細 作業報告                | 追加したところ       |
| 作業開始日 🛄 🚽 実績開始                          |               |
| 作業終了日 🛄 👤 実績終日                          | 78 🛄 💽        |
| 作業時間                                    |               |
|                                         |               |
|                                         | -             |
|                                         |               |
|                                         |               |

2006/12/19

(参考) MS-Projectとのマッピング

XMLファイルに作業項目のフィールドとMS-Projectのフィールドのマッピング設定を記載。 相互やりとりの際に、マッピング設定に従ってデータのやりとりが行われる。

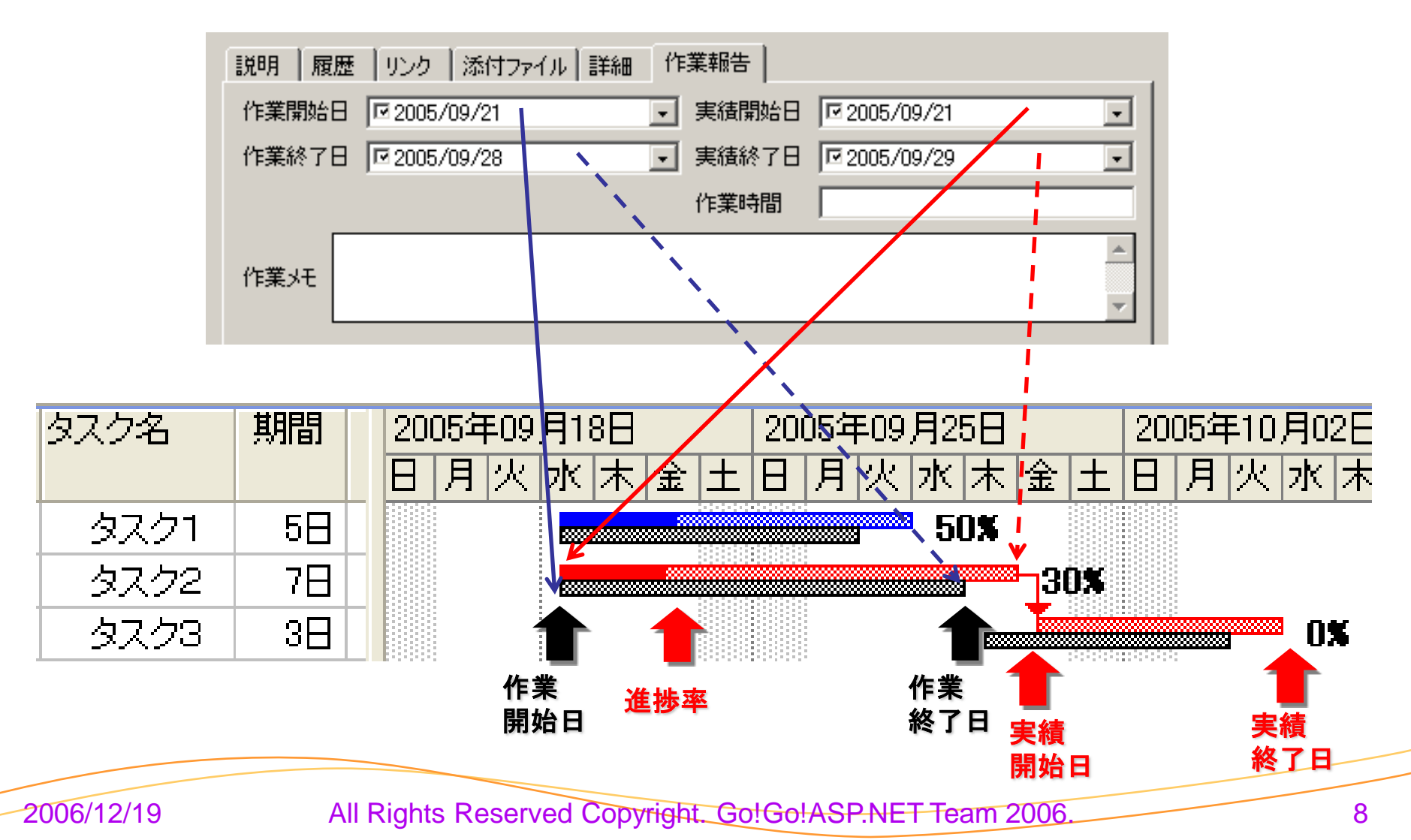

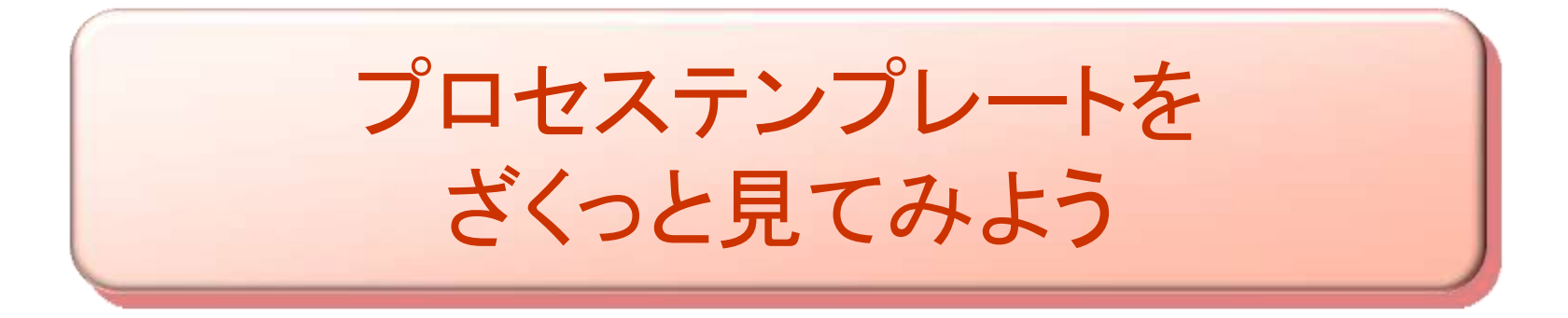

All Rights Reserved Copyright. Go!Go!ASP.NET Team 2006.

#### TFSの機能

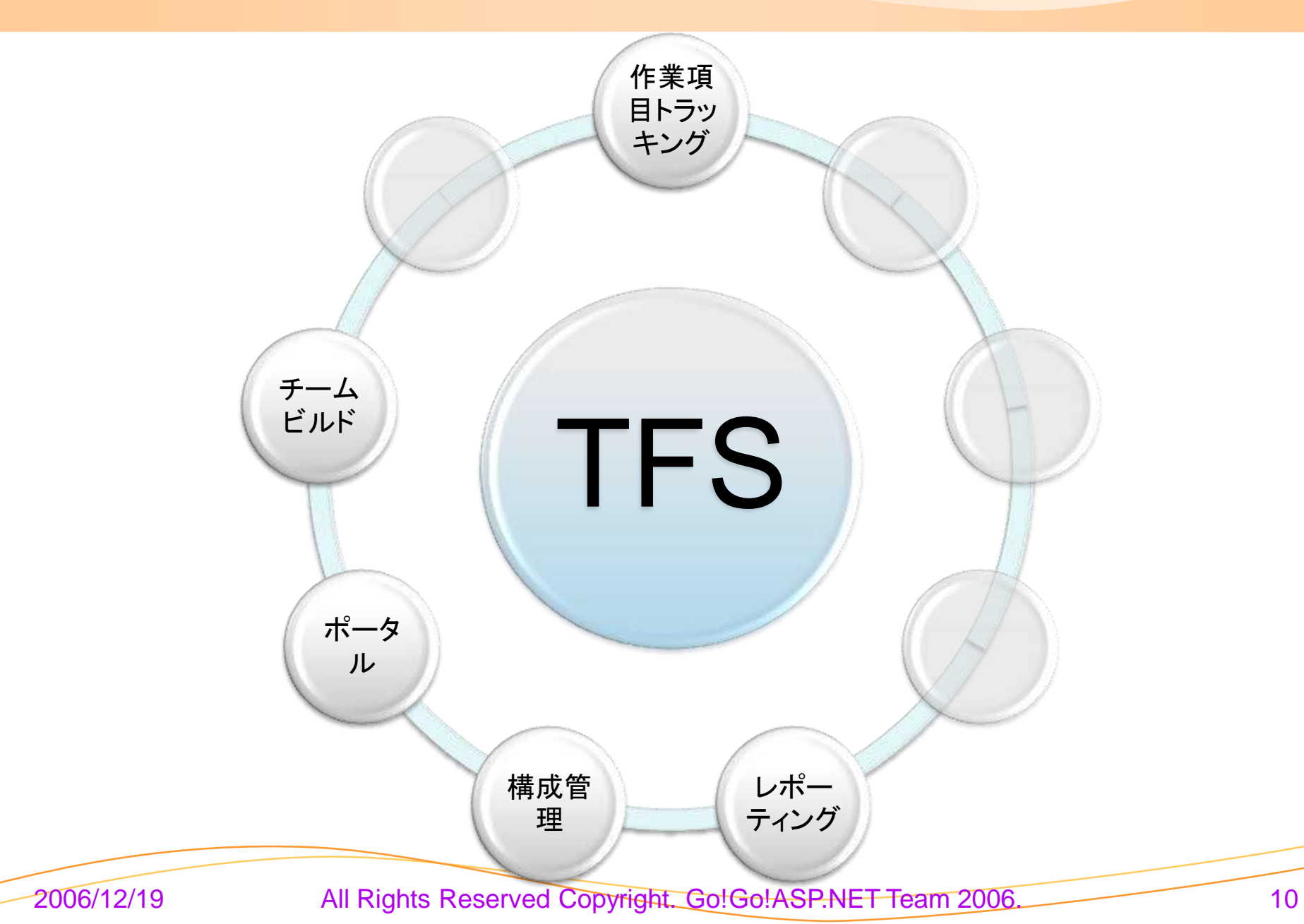

## プロセステンプレート

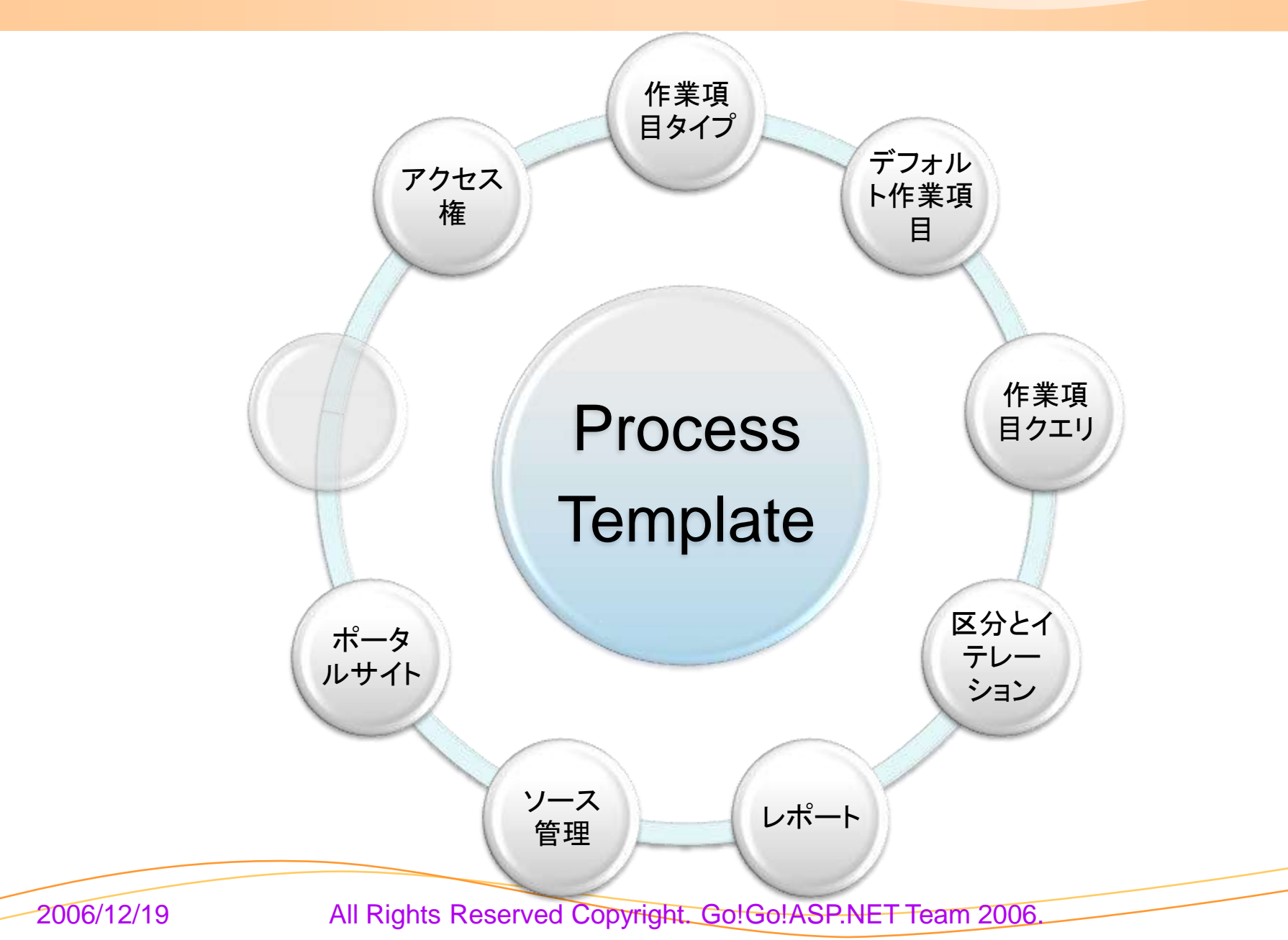

11

プロセステンプレート(MSF Agile)のフォルダ構造

|               | フォルダ               | 説明                                |
|---------------|--------------------|-----------------------------------|
| Process Templ | ate                | ルートフォルダ                           |
| Classificatio | on                 | 区分とイテレーション定義<br>MS-Projectマッピング設定 |
| Groups and    | Permissions        | アクセス権設定                           |
| Reports       |                    | レポートー覧定義                          |
| Version Co    | ntrol              | ソース管理定義                           |
| Windows S     | harePoint Services | ポータルサイト定義                         |
| Process       | Guidance           | 開発プロセスの説明                         |
| Project I     | Management         | PM資料雛形                            |
| Require       | ments              | 要件定義資料雛形                          |
| Security      |                    | セキュリティ資料雛形                        |
| Test          |                    | テスト資料雛形                           |
| WorkItem T    | racking            | 作業項目定義                            |
| Queries       |                    | 作業項目クエリ定義                         |
| TypeDe        | finitions          | 作業項目タイプ定義                         |

2006/12/19

構造のポイント

#### プロセステンプレート構造上のポイント

- ・ 重要なのはただ1つ"ProcessTemplate.xml"のみ
- 論理的にわかりやすいようにする意味でのみフォルダ構造 がある
  - ただし、TFSはアップロードされた時のフォルダ構造を覚 えている

ProcessTemplate.xml

- ・プロセステンプレートを定義したxmlだとTFSが認識する唯 ーのファイル
  - その他のファイルはProcessTemplate.xmlから直接また
     は間接的に参照されているだけ

2006/12/19

### (参考)ProcessTemplate.xmlからのリレーション

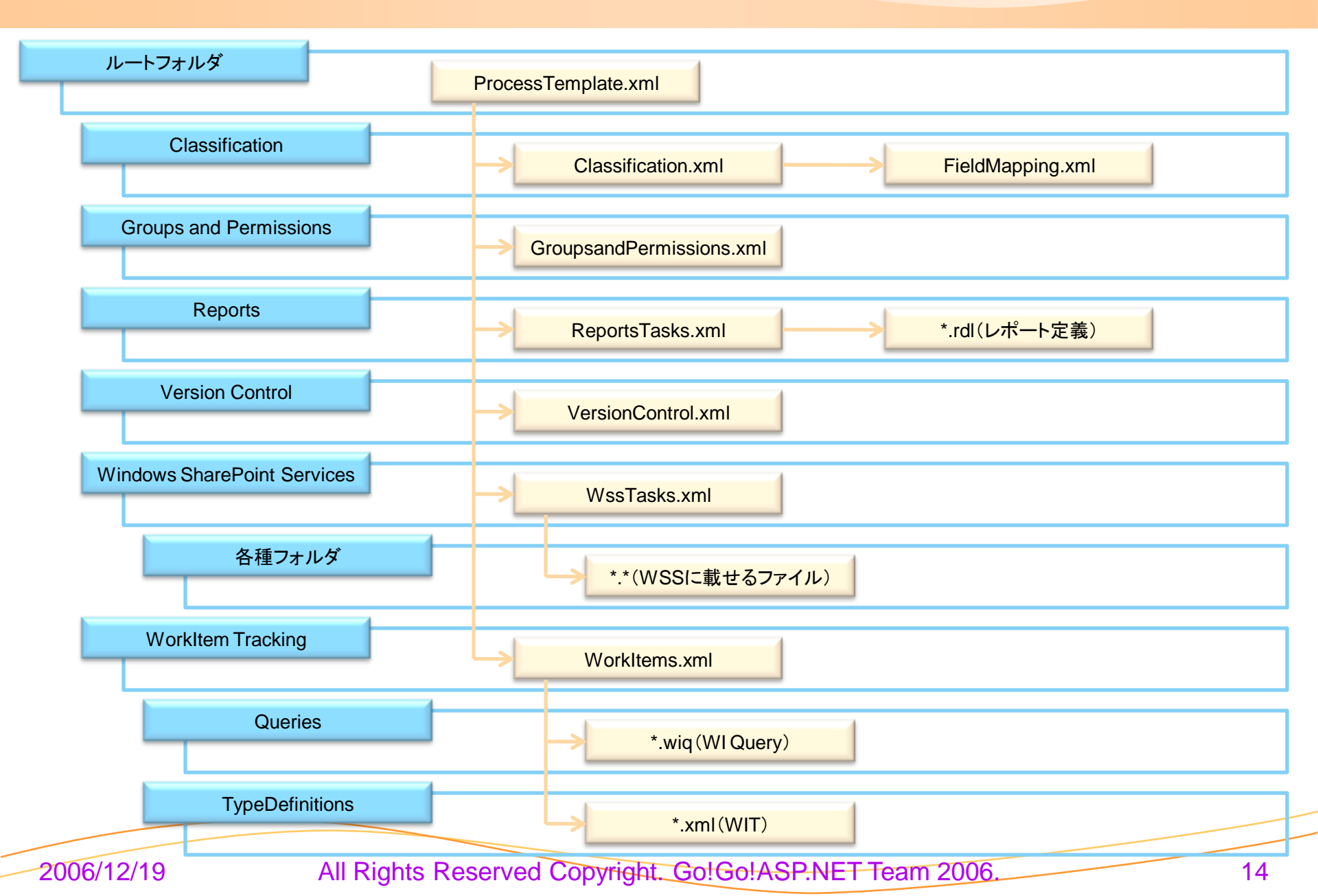

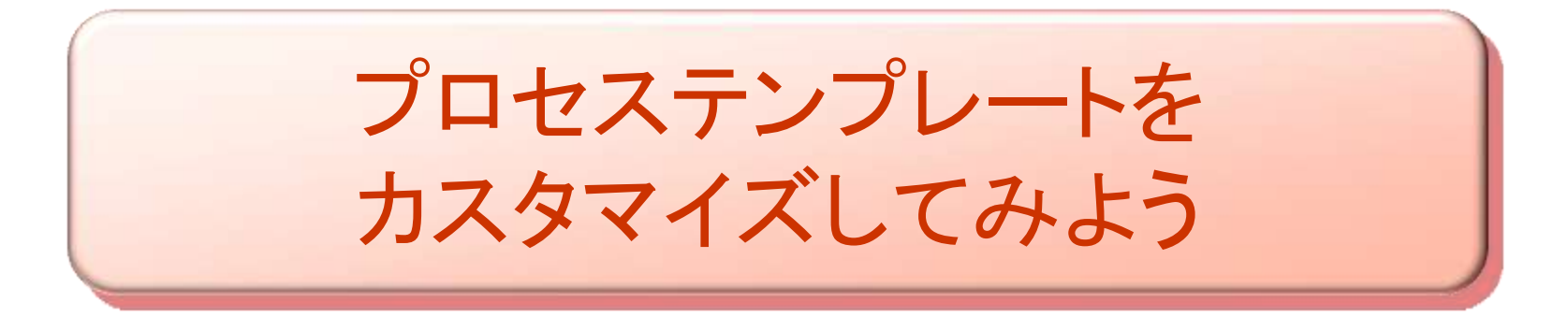

All Rights Reserved Copyright. Go!Go!ASP.NET Team 2006.

#### カスタマイズの難易度

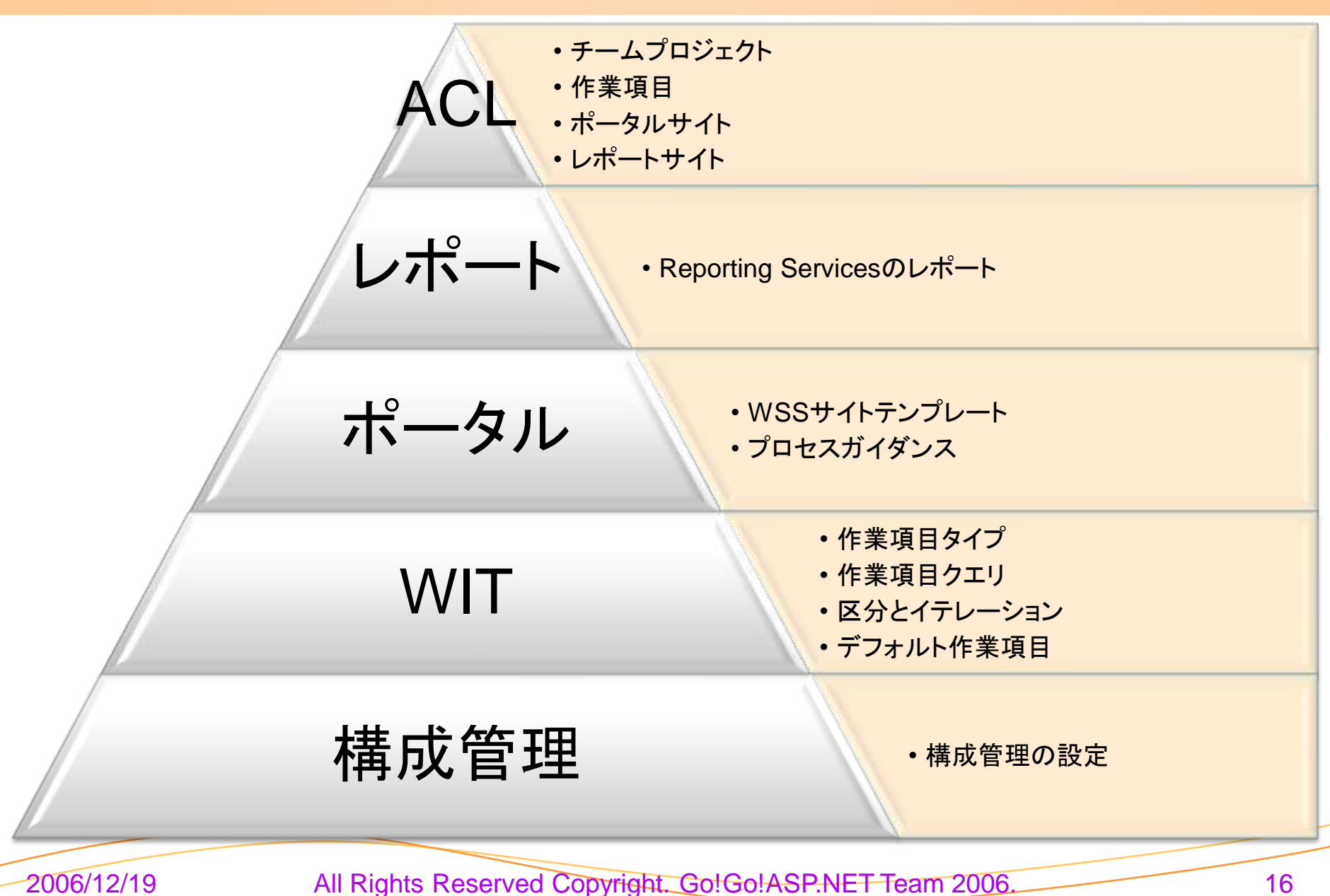

16

#### 手順は簡単

プロセステンプレートを ダウンロードします プロセステンプレートを 編集します プロセステンプレートを アップロードします

2006/12/19

#### さてどう変えましょうか

- こんな風にしてみましょう
  - 作業報告タブを作り、作業開始日、作業終了日、作業時間、メモを入力できるようにしましょう

以降、P.22まではデモ手順の説明です。ご自分で試される機会があれば 参考までにご参照ください

2006/12/19

プロセステンプレートのダウンロード

チームエクスプローラで[TFSサーバを右クリック]
 -> [Team Foundation Serverの設定]
 -> [プロセス テンプレート マネージャ]を選択

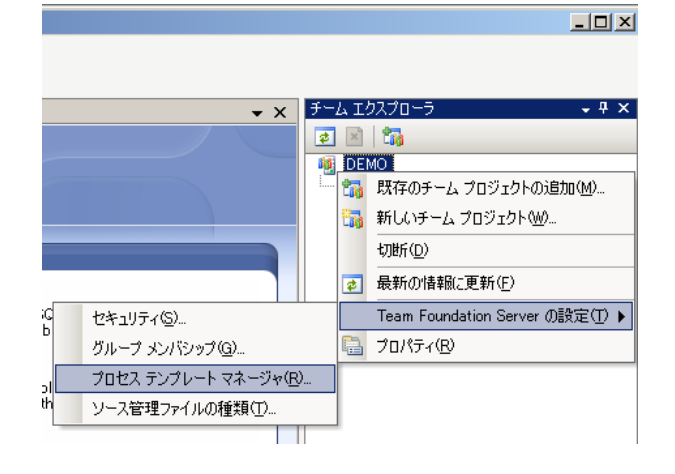

3. 「プロセステンプレートのダウンロード」ダイアログウィンドウで 保存先フォルダを開いた状態にして[保存]ボタンをクリック

| プロセス テンプレ              | -ኑወダウンロード                                         | ? ×       |
|------------------------|---------------------------------------------------|-----------|
| 探す場所①:                 | 🞯 デスクトップ 💽 🕑 • 🖄 🔍 🔀 📷 • ツール(L) •                 |           |
| <b>ごう</b><br>デスクトップ    | □マイ ドキュメント<br>マイ ドキュメント<br>マイ ニンピュータ<br>マイ ネットワーク |           |
| עניניםל אר             |                                                   |           |
| ער דאר דאר<br>ארביר די |                                                   |           |
|                        |                                                   |           |
|                        | フォルダ名(N): 保存(2)                                   |           |
|                        | キャンセノ                                             | <u>ال</u> |

2006/12/19

 「プロセス テンプレート マネージャ」ダイアログウィンドウで ダウンロードするプロセステンプレートを選択し、 [ダウンロード]をクリック

| DEMO 設定 - ブロセス テンプレート マネージャ                                           | <u>? ×</u>       |
|-----------------------------------------------------------------------|------------------|
| プロセス テンプレート(R):                                                       |                  |
| MSF for Agile Software Development - v4.0 - JPN (既定)                  | <u>アップロード(U)</u> |
| Mon for CMMITTOCESS Improvement V4.0 STN                              | ダウンロード(O)        |
|                                                                       |                  |
|                                                                       | 式先在1012165元(1917 |
|                                                                       | 肖·J除(D)          |
|                                                                       |                  |
| フロセス テンプレートの敬要(1):                                                    |                  |
| MSF for Agile Software Development (は短期の)プロジェクト、およ 🔺                  |                  |
| UH間トキュメントかめまり要求されました手手可能な、ソノトノエア目<br>体の完成を重視する関発チャルのプロジェクトに適しています。MSE |                  |
| for Agile Software Development は、NET、Web、Web サービス、                    |                  |
| および他のオブジェクト指向のアプリケーションを構築するために、イテ                                     |                  |
| レーションを使用したシナリオ駆動の開発プロセスです。この開発プロ                                      |                  |
| セスでは、バフォーマンスおよびセキュリティなどのサービス品質要求を                                     | 閉じる              |
|                                                                       |                  |

4. 成功のダイアログが表示されれば完了

All Rights Reserved Copyright. Go!Go!ASP.NET Team 2006

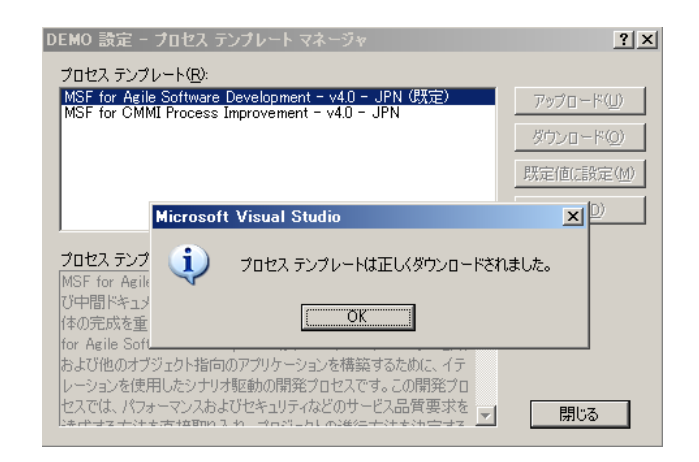

19

## プロセステンプレートの編集

- 1. ダウンロードしたプロセステンプレートのフォルダを開き、「ProcessTemplate.xml」を 開く
- 2. name要素の値をプロセステンプレート名が重複しないように適当な名前に変更する
- 3. 続いて、[WorkItem Tracking]フォルダを開き、「workitems.xml」を開く
- 4. WORKITEMTYPES要素の終了タグ直前(12行目)に子要素として※1を追加する
- 5. 「Task.xml」をコピーし、名前を「codeseek.xml」にする
- 6. 「codeseek.xml」を開く
- 7. WORKITEMTYPE要素(3行目)のnameプロパティを「codeseek」に変更する
- 8. FIELDS要素の終了タグ直前(121行目)に子要素として※2の内容を追加する
- 9. FORM要素 Layout要素 TabGroup要素の終了タグ直前(291行目)に子要素として※3の内容を追加する
- 10. 保存しておしまい

※それぞれの行数は上から順番に作業をしたときの参考行数です。

2006/12/19

### 編集時に追加する内容

#### Ж1

<WORKITEM fileName="WorkItem Tracking¥TypeDefinitions¥codeseek.xml" />

#### Ж2

<FIELD name="作業開始日" refname="Codeseek.WorkStartDate" type="DateTime" reportable="dimension"> <HELPTEXT>作業開始日</HELPTEXT>

</FIELD>

<FIELD name="作業終了日" refname="Codeseek.WorkFinishDate" type="DateTime" reportable="dimension"> <HELPTEXT>作業終了日</HELPTEXT>

</FIELD>

<PIELD name="作業時間" refname="Codeseek.WorkTime" type="Double" reportable="measure">

<HELPTEXT>作業時間</HELPTEXT>

</FIELD>

```
<FIELD name="メモ" refname="Codeseek.Memo" type="HTML">
```

```
<HELPTEXT>作業メモ</HELPTEXT>
```

</FIELD>

#### ЖЗ

```
<Tab Label="作業報告">
    <Group>
     <Column PercentWidth="50">
      <Control FieldName="Codeseek.WorkStartDate" Type="DateTimeControl" Label="作業開始日" LabelPosition="Left" />
      <Control FieldName="Codeseek.WorkFinishDate" Type="DateTimeControl" Label="作業終了日" LabelPosition="Left" />
      <Control FieldName="Codeseek.WorkTime" Type="FieldControl" Label="作業時間" LabelPosition="Left" />
     </Column>
     <Column PercentWidth="50" />
    </Group>
    <Group>
     <Column>
      <Control FieldName="Codeseek.Memo" Type="HtmlFieldControl" Label="作業メモ" LabelPosition="Left" />
     </Column>
    </Group>
   </Tab>
2006/12/19
                          All Rights Reserved Copyright. Go!Go!ASP.NET Team 2006
```

プロセステンプレートのアップロード

チームエクスプローラで[TFSサーバを右クリック]
 -> [Team Foundation Serverの設定]
 -> [プロセス テンプレート マネージャ]を選択

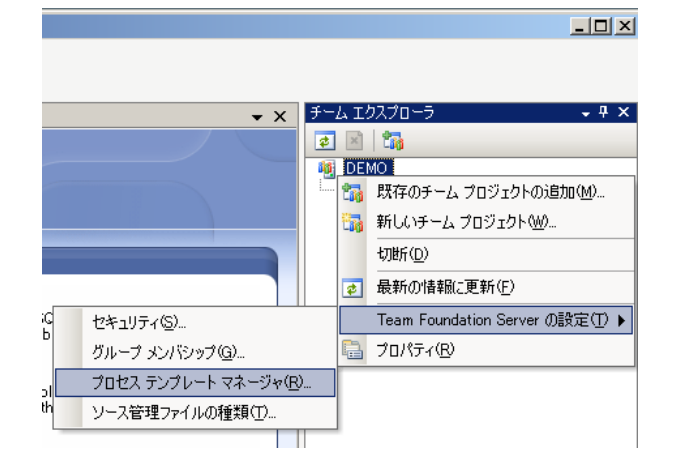

 「プロセステンプレートのアップロード」ダイアログウィンドウで アップロード対象のプロセステンプレートフォルダを選択した 状態で、[アップロード]をクリック

| プロセス テンプレ | -トのアッフロート                                                                                                    | <u>?</u> ×    |
|-----------|----------------------------------------------------------------------------------------------------|---------------|
| 探す場所①:    | 🞯 デスクトップ 💽 🕑 • 🖄 🔍 🗙 📷 - ツール(L) •                                                                                                    |               |
| 71 JULI-9 | <ul> <li>□マイドキュメント</li> <li>□マイ コンピュータ</li> <li>□マイ ネットワーク</li> <li>□ 20061219-codeseek-01</li> <li>□ 20061219-codeseek-02</li> <li>□ 20061219-codeseek-result</li> </ul> |               |
|           | 7オルダ名(№) アップロー<br>キャップ                                                                                                    | -ド( <u>U)</u> |
|           | ++v)1                                                                                                    | 211           |

 プロセス テンプレート マネージャ」ダイアログウィンドウで [アップロード]をクリック

| DEMO 設定 - フロセス テンブレート マネージャ                          | ? ×              |
|------------------------------------------------------|------------------|
| プロセス テンプレート(R):                                      |                  |
| MSF for Agile Software Development - v4.0 - JPN (既定) | <u>アップロード(U)</u> |
| Mor for CMMI Frocess Improvement - v4.0 - JFN        | <u> </u>         |
|                                                      |                  |
|                                                      | 既定値(:設定(M)       |
|                                                      | 肖·耶余( <u>D</u> ) |
| ,<br>プロセス テンプレートの博西(T).                              |                  |
| MSE for Agile Software Development は短期のプロジェクト、およ 🔺   |                  |
| び中間ドキュメントがあまり要求されずに作業可能な、ソフトウェア自                     |                  |
| 体の完成を重視する開発チームのプロジェクトに適しています。MSF                     |                  |
| for Agile Software Development は、.NET、Web、Web サービス、  |                  |
| おより他のオフジェクト指向のアフリケージョンを構築するために、イナ                    |                  |
| ヤスでは、パフォーマンスおよびやキュリティなどのサードス品質要求を                    | 884.7            |
| はたかせてナジナを汚す立時の 3 か からがしたし か3後にナジナをからせて ▼             |                  |

4. 成功のダイアログが表示されれば完了

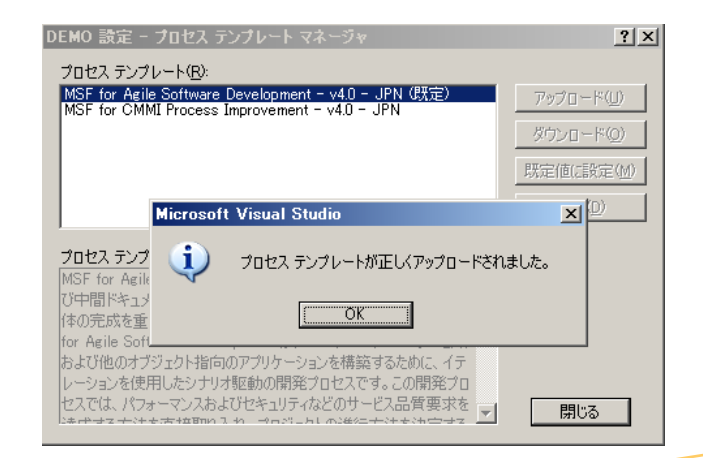

他にもこんなことができます

#### プロセステンプレートだけでできること

- 作業項目タイプ(WorkItemType)のカスタマイズ
- ・デフォルトの作業項目(WorkItem)のカスタマイズ
- 作業項目クエリ(WorkItemQuery)のカスタマイズ
- ソース管理のカスタマイズ(一部)
- ・デフォルトアクセス権の設定
- WSSサイトにインポートされるドキュメントリストのカスタマイズ
- レポートサイトにインポートされるレポートリストのカスタマイズ

プロセステンプレートにインポートすればできること

- ・チームプロジェクト作成ウィザードのカスタマイズ
- ・チームプロジェクトで使うレポート自体のカスタマイズ
- ポータルサイトにインポートされるドキュメントのカスタマイズ
- ・ポータルサイト自体のカスタマイズ
- ・ソース管理用カスタムチェックインポリシーの追加(端末毎にインストール要)

2006/12/19

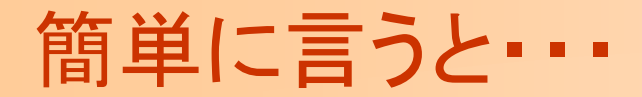

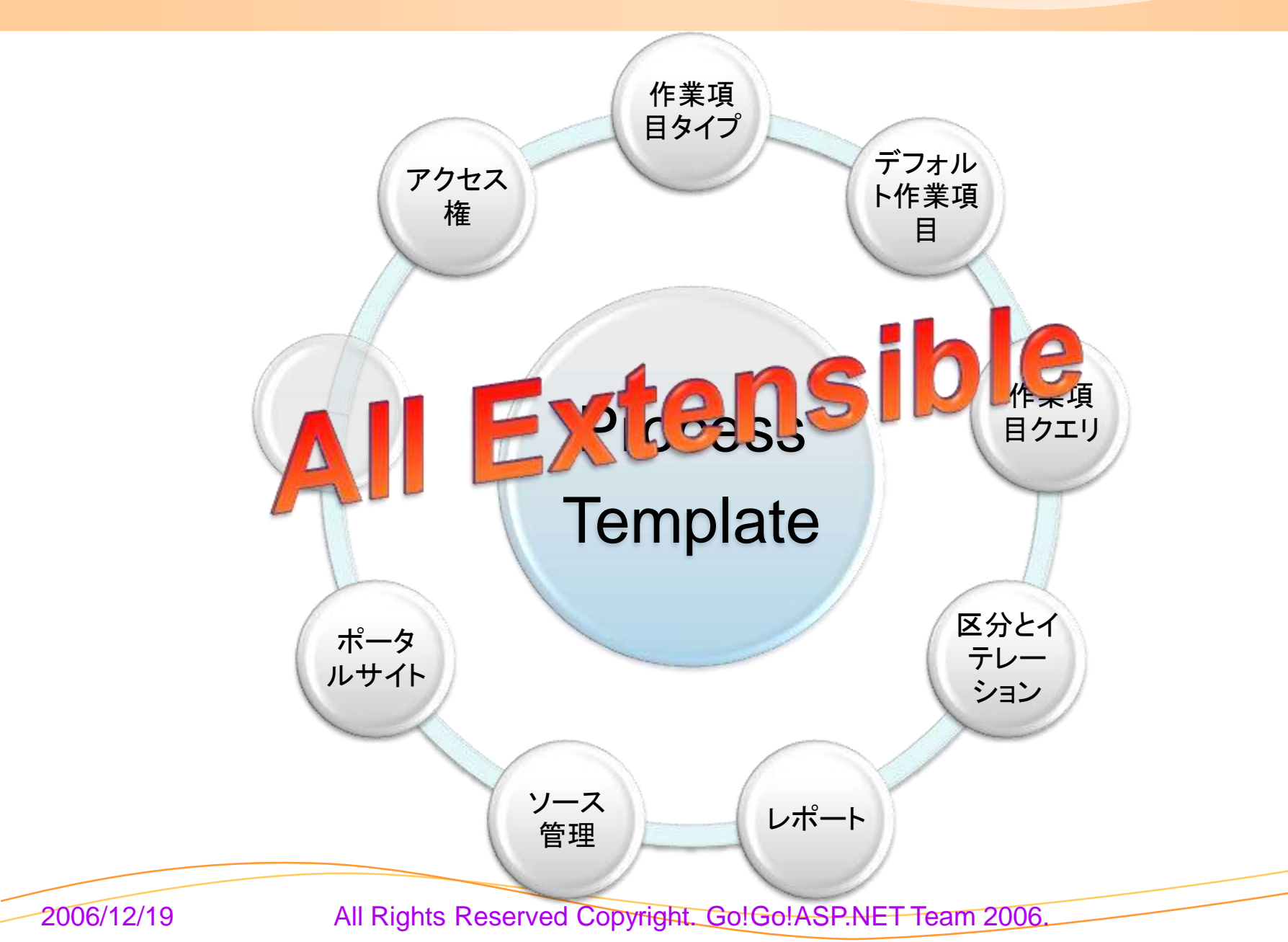

カスタマイズ時の注意

全体

- 既存のものを基にする場合、そこにあるファイルには依 存関係がある
- 依存関係が正しいかはアップロードするまでわからない
- ・プロセステンプレートのカスタマイズは地道な作業

作業項目トラッキング

- Global Listと言われるものはできれば使用しない
- ・作業項目のフィールドはTFSで一意にする必要あり

2006/12/19

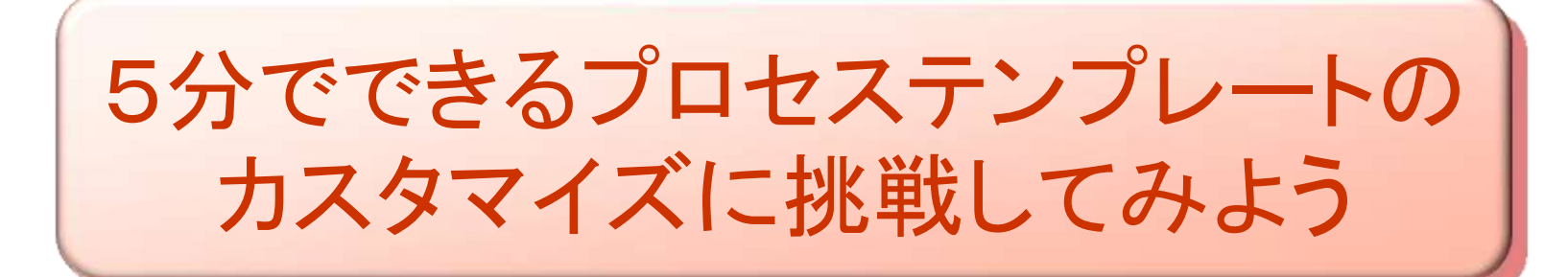

All Rights Reserved Copyright. Go!Go!ASP.NET Team 2006

### 挑戦の前に・・・

- Process Template Editor(PTE)
  - てっとり早く編集するための支援ツール
  - Process TemplateがGUIで編集可能
  - ここからダウンロード
    - <u>http://www.gotdotnet.com/workspaces/workspace.aspx?id=812a68af-5e74-48c6-9623-1a4469142a84</u>

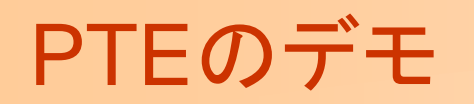

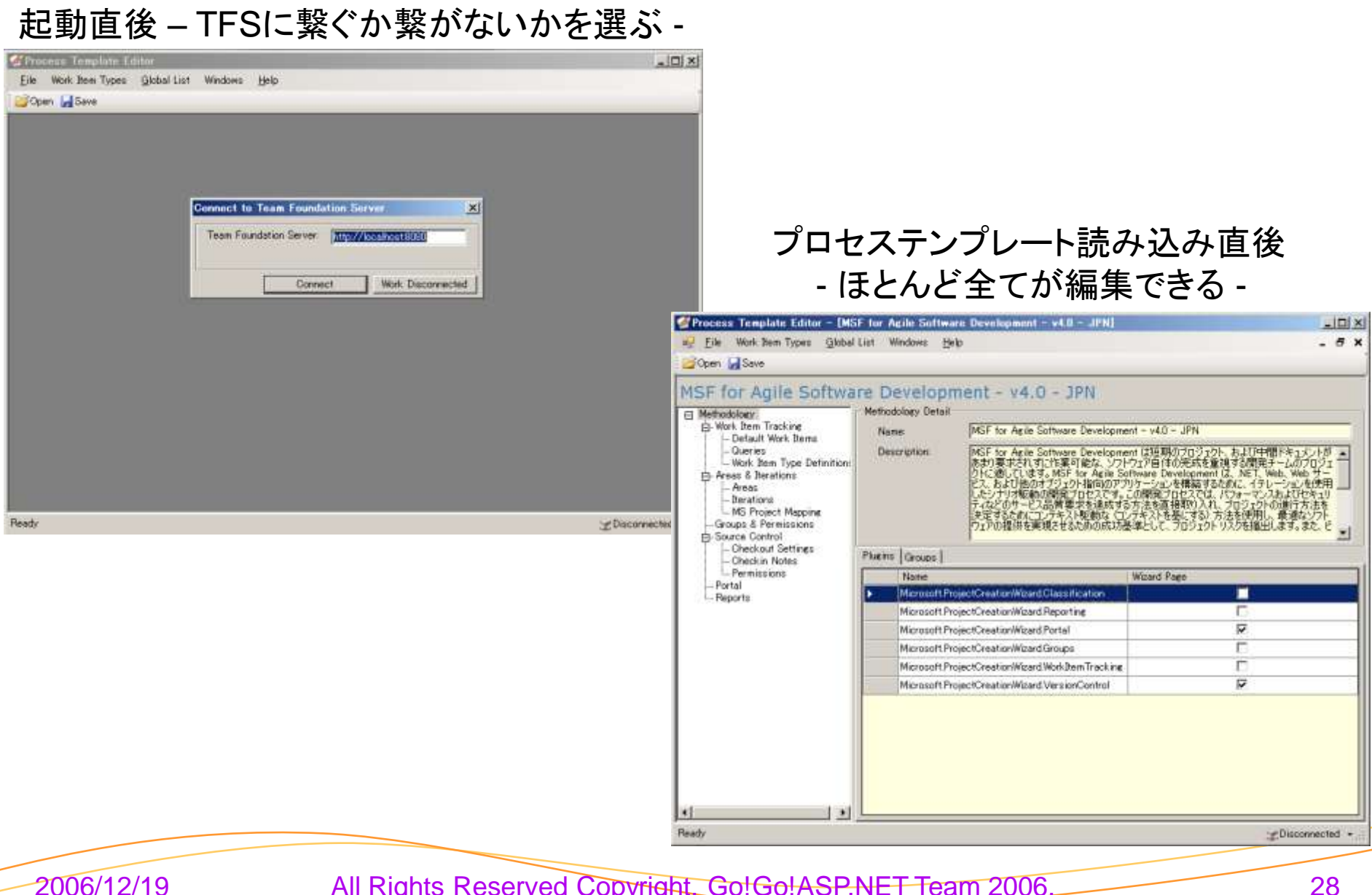

### では、早速!

2006/12/19

- 5分でできるプロセステンプレートのカスタマイズ
   に挑戦します
- シナリオとして準備しているもの
   さきほどと同様の内容
  - 作業報告タブを作り、作業開始日、作業終了日、作業時間、メモを入力できるようにしましょう

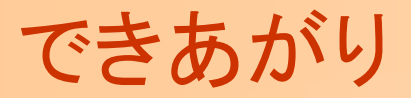

| タイトル(工): セットアップ: アクセス許可の設定            | 作業分野( <u>D</u> ): |
|---------------------------------------|-------------------|
| ┌──────────────────────────────────── |                   |
| 区分( <u>A</u> ): 20061219-Result       | •                 |
| イテレーション(Φ): 20061219-Result¥イテレーション(0 | •                 |
|                                       |                   |
| 担当者(G): libaty                        | ÿ 💌               |
| 順位(K): 理由(R): 新規                      |                   |
|                                       |                   |
| 作業開始日 🖸 2006/12/14 🔹                  |                   |
| 作業終了日                                 |                   |
| 作業時間                                  |                   |
| 作業メモ                                  | <u>_</u>          |
|                                       |                   |
|                                       |                   |
|                                       |                   |
|                                       |                   |
|                                       |                   |
|                                       |                   |

2006/12/19

大事なポイント

 ご利用は計画的に (Liet A Main List)
 でも、ポイントを押さえれば大丈夫!

ポイント

- 整備された開発プロセスを用意する
- 必要となる情報の観点からWITに必要な情報をまとめる
- 工程中にプロセステンプレートの変更をしない

2006/12/19

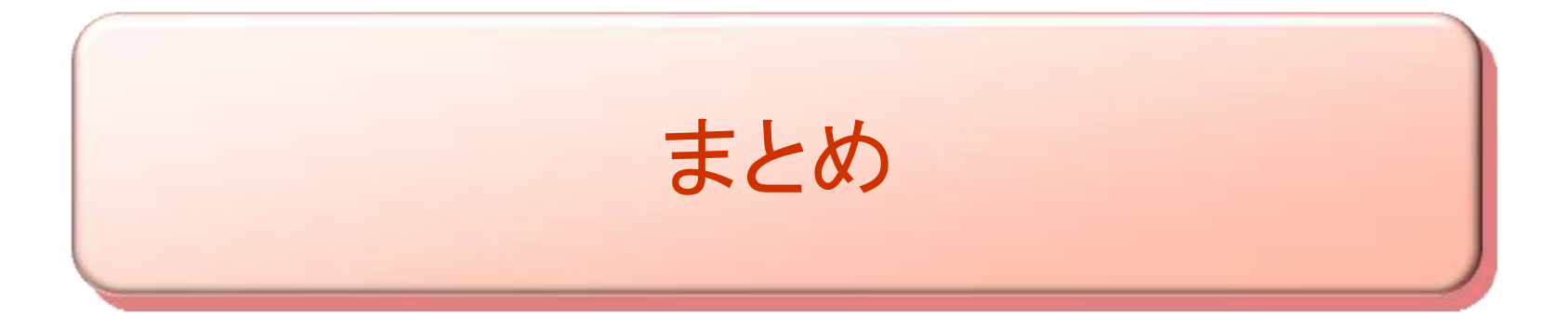

All Rights Reserved Copyright. Go!Go!ASP.NET Team 2006.

まとめ

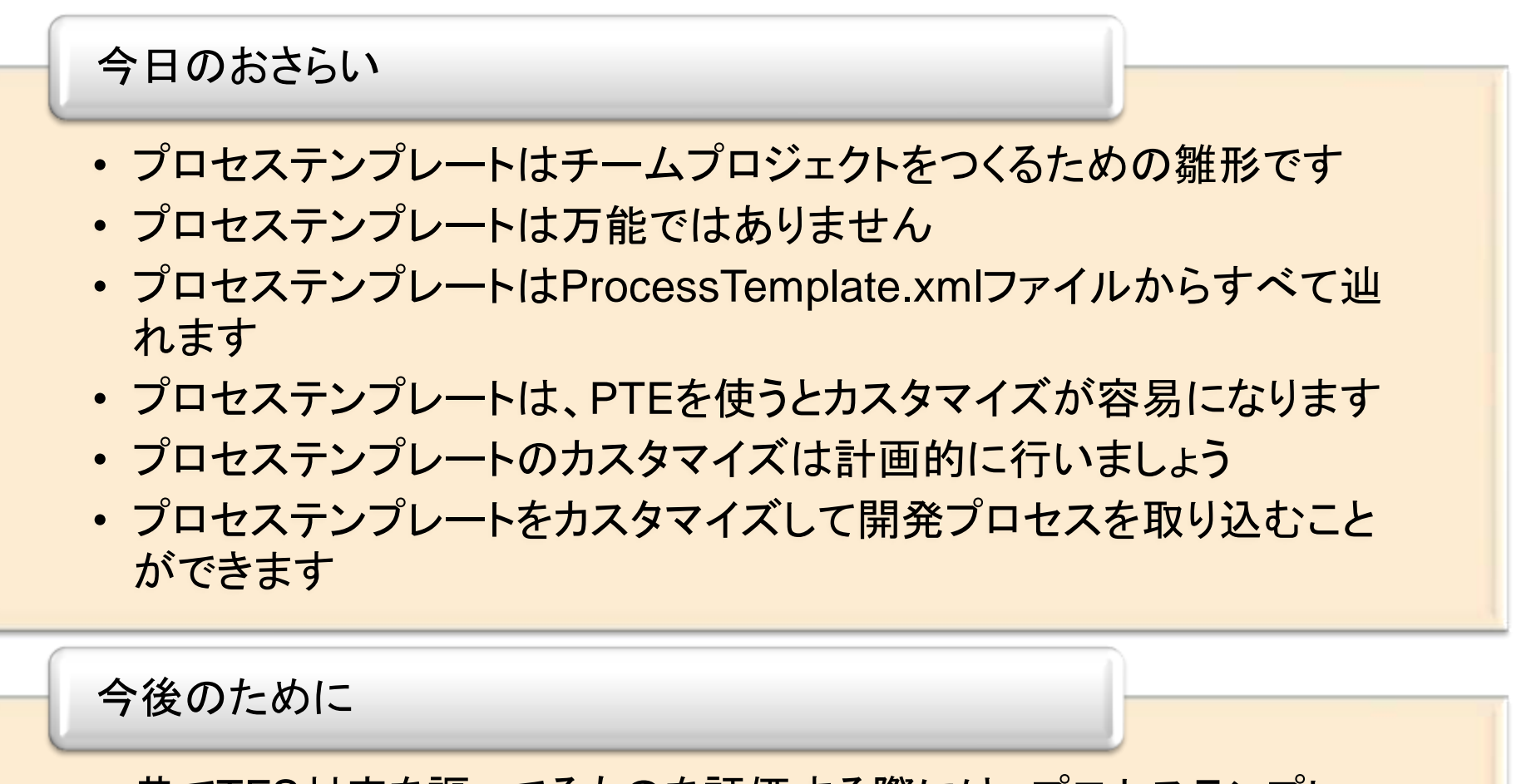

・ 巷でTFS対応を謳ってるものを評価する際には、プロセステンプレートがどうなっているかを見聞きすると真価がわかります

2006/12/19

#### 技術情報リソース

- Microsoft
  - Visual Studio Team System TechNotes Index
    - <u>http://msdn2.microsoft.com/en-us/teamsystem/aa718845.aspx</u>
  - Visual Studio Team System Community Blogs
    - http://msdn2.microsoft.com/en-us/teamsystem/aa718761.aspx
    - OPML : <u>http://cs.gogo-</u> asp.net/blogs/libaty/archive/2006/06/06/928.aspx
- コミュニティ系
  - 寝ても覚めても.NET(?)
    - http://cs.gogo-asp.net/blogs/libaty/default.aspx
  - Team System Rocks
    - <u>http://teamsystemrock.com/</u>
  - Team System Widgets
    - <u>http://accentient.com/widgets.aspx</u>

### ちょっとした用語集(噛み砕き版)

- Team Foundation Server
  - 2006年6月にMicrosoftから発売されたVisual Studio 2005を使用した開発プロジェクトを管理するためのサーバー製品
- チームプロジェクト(Team Project)
  - TFSの機能を使用してプロジェクトを管理するときの管理単位として扱われるもので、1開発プロジェクトあたり、1チームプロジェクトが基本
- プロセステンプレート(Process Template)
  - TFSにチームプロジェクトを作成するときの雛形で、TFSの機能をどのように使用するかを定義しているもの
  - ちまたで「TFSに開発プロセスをインプリメントしました」と言っている場合、プロセステンプレートがカスタマイズされていることが多い
- チームエクスプローラ(Team Explorer)
  - TFSの機能を使用するためのクライアントツール。Visual Studio 2005がなくてもTeam Explorerだけインストールすれば使用可能
- チームプロジェクト作成ウィザード(Team Project Creation Wizard)
  - チームプロジェクトを作成するためのウィザードで、使用するプロセステンプレートや、ソース管理利用の有無など、チームプロジェクトの基本的な設定と実際の作成を行う
- MSF for Agile
  - TFSに標準で用意されたプロセステンプレートの1つで、MSFのAgile版を基に作業項目タイプとレポートが定義されている
- MSF for CMMI
  - TFSに標準で用意されたプロセステンプレートの1つで、MSFのCMMI版を基に作業項目タイプとレポートが定義されているもの

2006/12/19

### ちょっとした用語集(噛み砕き版)

- ・ ポータルサイト
  - チームプロジェクト作成時に作成されるWSSベースのWebサイトで、成果物ドキュメントの公開やコミュニケーションのために 用意されている
- ・ レポートサイト
  - チームプロジェクト作成時に作成されるReporting ServicesベースのWebサイトで、チームプロジェクトで管理されている情報を参照するために利用される
- 作業項目タイプ(Work Item Type)
  - チームプロジェクト内である1つの作業または情報を管理するための入力フィールドと画面での見た目の定義体
- 作業項目(Work Item)
  - チームプロジェクトである1つの作業または情報を管理している単位で、例えば「xxxxプログラムの実装」という作業項目に実装結果や実装時の品質管理情報などを入力するもの
- 作業項目クエリ(Work Item Query)
  - チームプロジェクト内に多数存在する作業項目から特定条件に合致するものを抽出するためのSQL文のようなものが定義されたもの
- ソース管理(Source Code Control)
  - TFSで使うVSSのようなものだが、VSSとは違いファイルはすべてSQL Server上で管理され、チェックインはファイル単位ではなく、1チェックイン時にチェックインされた複数のファイルをまとめて1つの塊として管理する
- チェックインポリシー(Check-in Policy)
  - TFSのソース管理にチェックインを行う際に満たすべき制約を定義することが出来るもので、標準では、どの作業項目に対す る作業なのかを示す作業項目への関連付け、FxCopベースの静的コードチェックを実施させる制的コードチェック、単体テス トなどを実施させるテストの実行の3種類があり、独自ルールを追加することもできる

2006/12/19

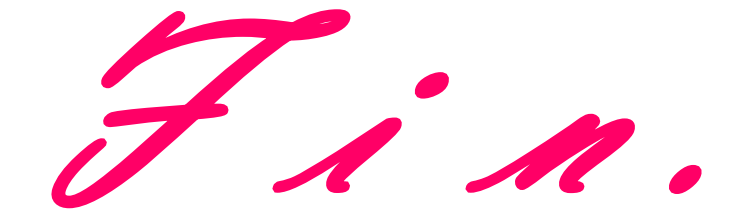

All Rights Reserved Copyright. Go!Go!ASP.NET Team 2006.